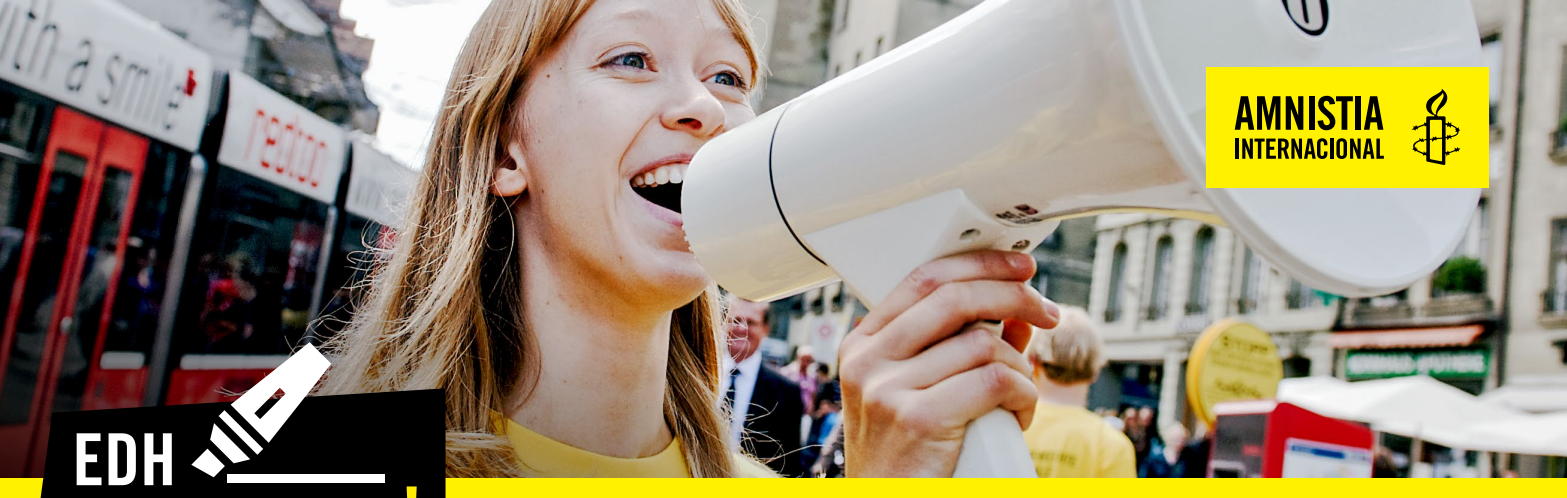

## Em todo o lado

WWW.AMNISTIA.PT

### TIRAR UM CURSO NA HRE ACADEMY DA AMNISTIA INTERNACIONAL

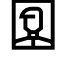

Ø

IDADE RECOMENDADA A partir dos 16 anos

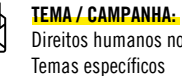

Direitos humanos no geral

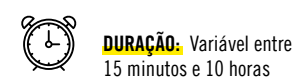

Nº DE PESSOAS:

Individual ou pequenos grupos

MATERIAIS

Computador com acesso à internet

PREPARAÇÃO: Nenhuma

### INTRODUÇÃO

A Amnistia Internacional é um movimento global que trabalha por um mundo onde todas as pessoas possam usufruir dos seus direitos. Isto alcança-se, também, através da educação para os direitos humanos, nas salas de aulas, em sessões presenciais e através de em e-learning.

A Human Rights Education Academy é a plataforma online dos cursos de e-learning da Amnistia Internacional. Nesta plataforma encontras um curso introdutórios sobre direitos humanos no geral e outros cursos sobre temas específicos sobre questões de direitos humanos.

Os cursos compõem-se de textos, vídeos, testes e exercícios que podem ser feitos individualmente ou em pequeno grupo. A HRE Academy inclui um curso em Português do Brasil e mais de 15 cursos em língua inglesa e em outras línguas.

Todos os cursos são gratuitos.

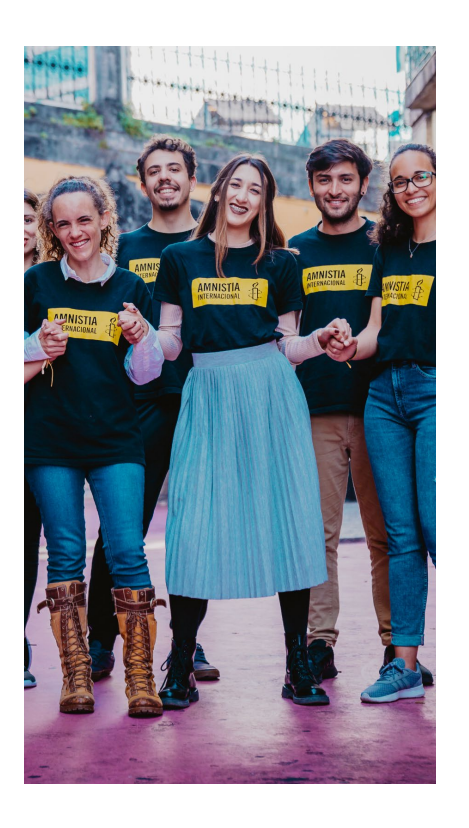

# EDH Em todo o lado

WWW.AMNISTIA.PT

### PASSO-A-PASSO

- 1. Vai a em https://academy.amnesty.org/learn
- 2. Clica em REGISTER no canto superior direito
- 3. Insere os teus dados
- 4. Confirma a tua inscrição clicando no link que recebeste por email
- 5. Faz login na HRE Academy com a password que escolheste
- 6. Clica em COURSE CATALOG
- 7. Escolhe o curso que te interessa mais. Podes pesquisar por língua, duração e outros critérios
- 8. Clica em ENROLL
- 9. Clica em START LEARNING NOW
- 10. Segue os passos, os módulos e os exercícios do curso

Podes fazer uma parte do curso e voltar mais tarde para o completar.

No final pode ser interessante partilhar as reflexões e as questões que o curso levantou com as outras pessoas em casa.

### PARA SABER MAIS

Podes explorar todos os cursos da HRE Academy e partilhá-los nas tuas redes.

Podes consultar o site da Amnistia Internacional Portugal para aprofundar alguns dos temas e saber como te envolver no nosso trabalho - **www.amnistia.pt.** 

### CONTACTOS

Departamento de Juventude e EDH - Amnistia Internacional Portugal juventude@amnistia.pt 935 210 188

| 🖪 facebook.com/amnistiapt | 7 | (+351) 21 386 16 64                       |
|---------------------------|---|-------------------------------------------|
| www.amnistia.pt           | • | Rua dos Remolares, 7 - 2º 1200-370 Lisboa |